# ASA Version 9.2 VPN SGT-Klassifizierung und -Durchsetzung - Konfigurationsbeispiel

### Inhalt

Einleitung Voraussetzungen Anforderungen Verwendete Komponenten Konfigurieren Netzwerkdiagramm ISE-Konfiguration ASA-Konfiguration Überprüfung Fehlerbehebung Zusammenfassung Zugehörige Informationen

### Einleitung

In diesem Dokument wird die Verwendung einer neuen Funktion der Adaptive Security Appliance (ASA) Version 9.2.1, TrustSec Security Group Tag (SGT)-Klassifizierung für VPN-Benutzer beschrieben. Dieses Beispiel zeigt zwei VPN-Benutzer, denen ein anderes SGT und eine Security Group Firewall (SGFW) zugewiesen wurde, die den Datenverkehr zwischen den VPN-Benutzern filtert.

### Voraussetzungen

### Anforderungen

Cisco empfiehlt, dass Sie über Kenntnisse in folgenden Bereichen verfügen:

- Grundkenntnisse der ASA CLI-Konfiguration und der SSL VPN-Konfiguration (Secure Socket Layer)
- Grundkenntnisse der VPN-Konfiguration für Remote-Zugriff auf der ASA
- Grundkenntnisse der Identity Services Engine (ISE) und der TrustSec-Services

#### Verwendete Komponenten

Die Informationen in diesem Dokument basieren auf folgenden Software-Versionen:

- Cisco ASA Software, Version 9.2 und höher
- Windows 7 mit Cisco AnyConnect Secure Mobility Client, Version 3.1
- Cisco ISE, Version 1.2 und höher

### Konfigurieren

**Hinweis**: Verwenden Sie das <u>Command Lookup Tool</u> (nur für <u>registrierte</u> Kunden), um weitere Informationen zu den in diesem Abschnitt verwendeten Befehlen zu erhalten.

#### Netzwerkdiagramm

Der VPN-Benutzer "cisco" wird dem Finanzteam zugewiesen, das eine ICMP-Verbindung (Internet Control Message Protocol) mit dem Marketingteam initiieren kann. Der VPN-Benutzer "cisco2" ist dem Marketingteam zugewiesen, das keine Verbindungen initiieren darf.

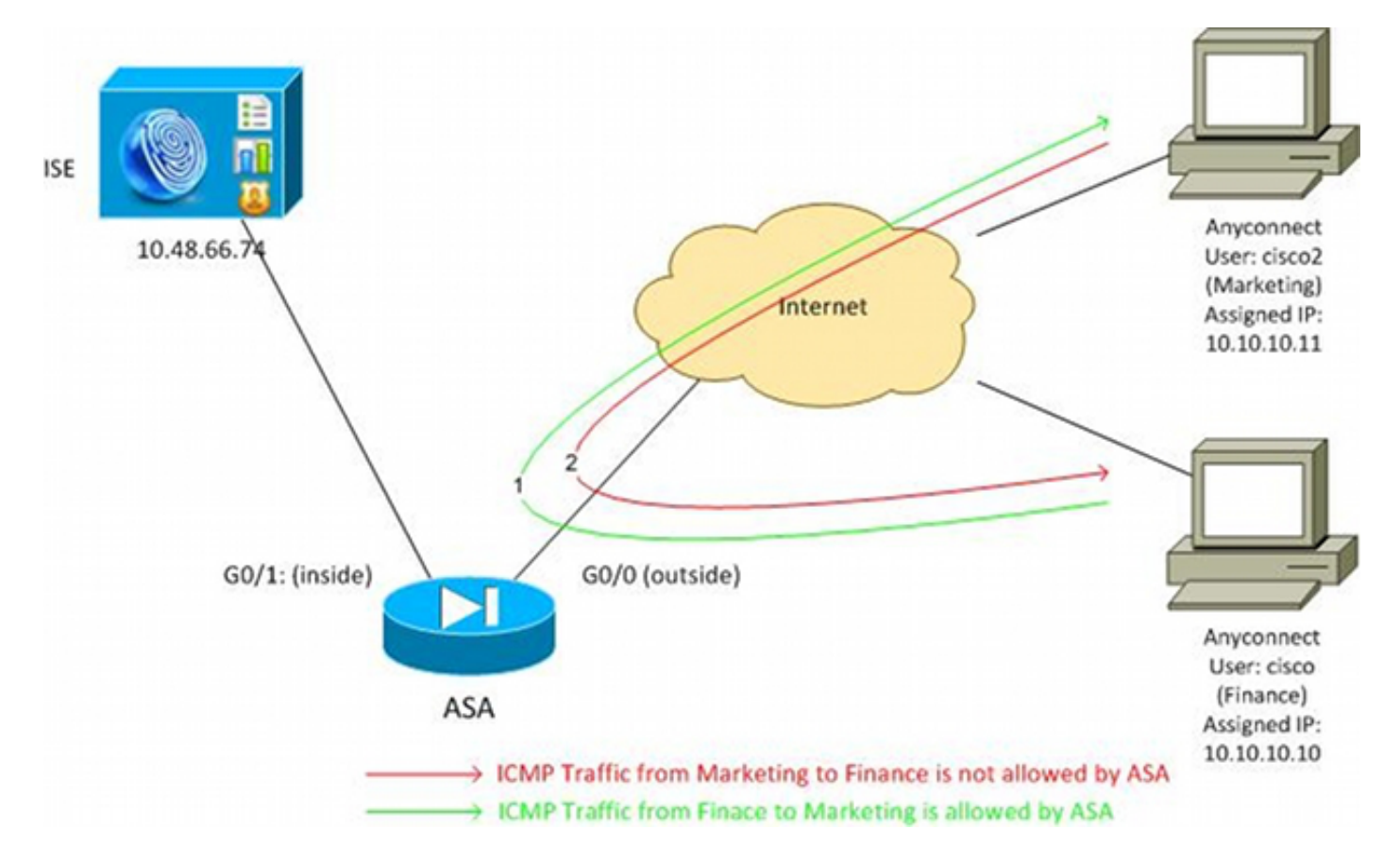

### **ISE-Konfiguration**

- 1. Wählen Sie Administration > Identity Management > Identities, um den Benutzer "cisco" (aus der Finanzabteilung) und "cisco2" (aus der Marketingabteilung) hinzuzufügen und zu konfigurieren.
- 2. Wählen Sie Administration > Network Resources > Network Devices (Administration > Netzwerkressourcen > Netzwerkgeräte), um die ASA hinzuzufügen und als Netzwerkgerät zu

konfigurieren.

3. Wählen Sie Policy > Results > Authorization > Authorization Profiles, um die Finance- und Marketing-Autorisierungsprofile hinzuzufügen und zu konfigurieren.Beide Profile enthalten nur ein Attribut, eine herunterladbare Zugriffskontrollliste (DACL), die den gesamten Datenverkehr zulässt. Hier sehen Sie ein Beispiel für die

| cisco Identity Services Engine                            | Administration   ▼                                                                                                    |  |  |  |  |  |
|-----------------------------------------------------------|----------------------------------------------------------------------------------------------------|--|--|--|--|--|
| 🛃 Authentication 💿 Authorization                          | 🔀 Profiling 🛛 🧑 Posture 🕞 Client Provisioning 🔄 Security Group Access                                                                                           |  |  |  |  |  |
| Dictionaries Conditions Results                           |                                                                                                    |  |  |  |  |  |
| Results                                                   | Authorization Profiles > Finance_Profile<br>Authorization Profile<br>* Name Finance_Profile<br>Description<br>* Access Type ACCESS_ACCEPT •<br>Service Template |  |  |  |  |  |
| Fosture     Client Provisioning     Security Group Access | ▼ Common Tasks                                                                                                    |  |  |  |  |  |
| —                                                         | DACL Name PERMIT_ALL_TRAFFIC -                                                                                                    |  |  |  |  |  |

Jedes Profil könnte eine spezifische, restriktive DACL haben, aber in diesem Szenario ist der gesamte Datenverkehr zulässig. Die Durchsetzung erfolgt durch das SGFW, nicht durch die jeder VPN-Sitzung zugewiesene DACL. Mit einer SGFW gefilterter Datenverkehr ermöglicht die Verwendung von SGTs anstelle von IP-Adressen, die von der DACL verwendet werden.

 Wählen Sie Policy > Results > Security Group Access > Security Groups, um die SGT-Gruppen f
ür Marketing und Finanzen hinzuzuf
ügen und zu konfigurieren.

| alada da da contra rada                 |        |                   |                          |  |  |  |
|-----------------------------------------|--------|-------------------|--------------------------|--|--|--|
| cisco Identity Services Engine          |        | 🏠 Home O          | perations   🔻 Policy   🔻 |  |  |  |
| ዿ Authentication 👩 Authorization        | 🛃 Pr   | ofiling 💽 Posture | 🔊 Client Provisioning    |  |  |  |
| Dictionaries Conditions Results         |        |                   |                          |  |  |  |
| Results Security Groups                 |        |                   |                          |  |  |  |
|                                         | 5      | / Edit 🕂 Add      | 🚯 Import 🛛 🚯 Export 🗸    |  |  |  |
|                                         | 100° • | Name 🔺            | SGT (Dec / Hex)          |  |  |  |
| Automication     Automication           |        | Finance           | 2/0002                   |  |  |  |
| Authorization Profiles                  |        | Marketing         | 3 / 0003                 |  |  |  |
| Downloadable ACLs                       |        | 🗌 Unknown         | 0 / 0000                 |  |  |  |
| 🕨 🧮 Inline Posture Node Profiles        |        |                   |                          |  |  |  |
| Profiling                               |        |                   |                          |  |  |  |
| Posture                                 |        |                   |                          |  |  |  |
| <ul> <li>Client Provisioning</li> </ul> |        |                   |                          |  |  |  |
| 🔻 🚞 Security Group Access               |        |                   |                          |  |  |  |
| Security Group ACLs                     |        |                   |                          |  |  |  |
| Security Groups                         |        |                   |                          |  |  |  |
| 🚞 Security Group Mappings               |        |                   |                          |  |  |  |

5. Wählen Sie Policy > Authorization (Richtlinie > Autorisierung), um die beiden Autorisierungsregeln zu konfigurieren. Die erste Regel weist dem Benutzer "cisco" das Finance\_profile-Profil (DACL, die den gesamten Datenverkehr zulässt) zusammen mit der SGT-Gruppe "Finance" zu. Die zweite Regel weist dem Benutzer "cisco2" das "Marketing\_profile" (DACL, die den gesamten Datenverkehr zulässt) zusammen mit der SGT-Gruppe "Marketing"

| zu.                  |                                       |                                                                        |            |                                      |                     |                           |      |                                 |
|----------------------|---------------------------------------|------------------------------------------------------------------------|------------|--------------------------------------|---------------------|---------------------------|------|---------------------------------|
| - ci                 | sco Ide                               | ntity Services Engine                                                  |            |                                      | Policy - Admi       | nistration   🔻            |      |                                 |
| 2                    | Authentic                             | ation 🧕 Authorization 🔀                                                | Profiling  | Posture 🔂 Client                     | Provisioning        | Security Group Access     | s 👌  | Policy Elements                 |
| Aut<br>Defin<br>Firs | horizati<br>e the Autho<br>it Matcheo | on Policy<br>rization Policy by configuring rules b:<br>I Rule Applies | ised on id | ientity groups and/or other conditio | ns. Drag and drop   | rules to change the order | r.   |                                 |
| ) E                  | xceptions<br>tandard                  | (0)                                                                    |            |                                      |                     |                           |      |                                 |
|                      | Status                                | Rule Name                                                              |            | Conditions (identity groups an       | d other conditions) |                           |      | Permissions                     |
| -                    | 2                                     | cisco                                                                  | if         | Radius:User-Name EQUALS ci           | sco                 |                           | then | Finance_Profile AND Finance     |
|                      | <b>2</b>                              | cisco2                                                                 | if         | Radius:User-Name EQUALS ci           | sco2                |                           | then | Marketing_Profile AND Marketing |

### **ASA-Konfiguration**

1. Schließen Sie die grundlegende VPN-Konfiguration ab.

```
webvpn
enable outside
anyconnect-essentials
anyconnect image disk0:/anyconnect-win-3.1.02040-k9.pkg 1
anyconnect enable
```

```
tunnel-group-list enable
group-policy GP-SSL internal
group-policy GP-SSL attributes
vpn-tunnel-protocol ikev1 ikev2 ssl-client ssl-clientless
tunnel-group RA type remote-access
tunnel-group RA general-attributes
address-pool POOL
authentication-server-group ISE
accounting-server-group ISE
default-group-policy GP-SSL
tunnel-group RA webvpn-attributes
group-alias RA enable
```

ip local pool POOL 10.10.10.10.10.10.100 mask 255.255.255.0

#### 2. Schließen Sie die ASA AAA- und TrustSec-Konfiguration ab.

```
aaa-server ISE protocol radius
aaa-server ISE (outside) host 10.48.66.74
key *****
cts server-group ISE
```

Um Teil der TrustSec-Cloud zu werden, muss sich die ASA mit Protected Access Credential (PAC) authentifizieren. Die ASA unterstützt keine automatische PAC-Bereitstellung. Aus diesem Grund muss diese Datei manuell auf der ISE generiert und in die ASA importiert werden.

3. Wählen Sie Administration > Network Resources > Network Devices > ASA > Advanced TrustSec Settings, um eine PAC auf der ISE zu generieren. Wählen Sie Out of Band (OOB) PAC Provisioning aus, um die Datei zu generieren

| elsels.<br>Cisco Identity Services Engine                                                                                                    | Home Operations)      Policy      Administration                                                                                                    |
|----------------------------------------------------------------------------------------------------|----------------------------------------------------------------------------------------------------|
| System Identity Management     Network Desices     Setwork Devices     Setwork Devices     Setwork Devices     Setwork Device     Setwork Device | Process Operations) * Process * Adversations *      month Resources     Web Portal Management     Feed Servers     NAC Managers     NAC Managers     NAC     Managers     NAC     Managers     NA |
|                                                                                                    | * Menthy ASA-CTS-2<br>* Menthy ASA-CTS-2<br>Ones * Encryption Key<br>Device Interface Cred * PAC Time to Live 1<br>Expiration Date 23 Mar 2014 18:10:42 GMT<br>Centrals PACCancel.                                                                                                    |
|                                                                                                    |                                                                                                    |

4. Importieren Sie die PAC in die ASA.Die generierte Datei kann auf einem HTTP/FTP-Server abgelegt werden. ASA verwendet diese zum Importieren der Datei. ASA# cts import-pac http://192.168.111.1/ASA-CTS-2.pac password 12345678

```
!PAC Imported Successfully
ASA#
ASA# show cts pac
```

```
PAC-Info:

Valid until: Mar 16 2015 17:40:25

AID: ea48096688d96ef7b94c679a17bdad6f

I-ID: ASA-CTS-2
```

A-ID-Info: Identity Services Engine PAC-type: Cisco Trustsec

PAC-Opaque:

```
000200b80003000100040010ea48096688d96ef7b94c679a17bdad6f0006009c000301
0015e3473e728ae73cc905887bdc8d3cee00000013532150cc00093a8064f7ec374555
e7b1fd5abccb17de31b9049066f1a791e87275b9dd10602a9cb4f841f2a7d98486b2cb
2b5dc3449f67c17f64d12d481be6627e4076a2a63d642323b759234ab747735a03e01b
99be241bb1f38a9a47a466ea64ea334bf51917bd9aa9ee3cf8d401dc39135919396223
11d8378829cc007b91ced9117a
```

Wenn Sie über die richtige PAC verfügen, führt die ASA automatisch eine Aktualisierung der Umgebung durch. Dadurch werden Informationen über aktuelle SGT-Gruppen von der ISE heruntergeladen.

ASA# show cts environment-data sg-table

```
Security Group Table:
Valid until: 17:48:12 CET Mar 17 2014
Showing 4 of 4 entries
```

| SG Name   | SG Tag | Туре    |
|-----------|--------|---------|
|           |        |         |
| ANY       | 65535  | unicast |
| Unknown   | 0      | unicast |
| Finance   | 2      | unicast |
| Marketing | 3      | unicast |

5. Konfigurieren Sie die SGFW. Der letzte Schritt besteht in der Konfiguration der ACL auf der externen Schnittstelle, die den ICMP-Datenverkehr von der Finanzabteilung zum Marketing zulässt.

```
access-list outside extended permit icmp security-group tag 2 any security-group tag 3 any
```

access-group outside in interface outside

Anstelle des Tags könnte auch der Sicherheitsgruppenname verwendet werden.

access-list outside extended permit icmp **security-group name Finance** any

```
security-group name Marketing any
```

Um sicherzustellen, dass die Schnittstelle ACL VPN-Verkehr verarbeitet, muss die Option deaktiviert werden, die standardmäßig VPN-Verkehr ohne Validierung über die Schnittstelle ACL zulässt.

no sysopt connection permit-vpn

Die ASA sollte nun in der Lage sein, VPN-Benutzer zu klassifizieren und die Durchsetzung anhand von SGTs durchzuführen.

## Überprüfung

Nutzen Sie diesen Abschnitt, um zu überprüfen, ob Ihre Konfiguration ordnungsgemäß funktioniert.

Die Fehlermeldung <u>Output Interpreter Tool</u> (<u>registriert</u> nur Kunden) unterstützt bestimmte **vorführen** -Befehlen. Verwenden Sie das Output Interpreter Tool, um eine Analyse von **vorführen** Befehlsausgabe.

Nachdem das VPN eingerichtet ist, stellt die ASA ein auf jede Sitzung angewendetes SGT dar.

: cisco Index : 1 Username Public IP Assigned IP : 10.10.10.10 : 192.168.10.68 Protocol : AnyConnect-Parent SSL-Tunnel DTLS-Tunnel License : AnyConnect Essentials Encryption : AnyConnect-Parent: (1)none SSL-Tunnel: (1)RC4 DTLS-Tunnel: (1)AES128 : AnyConnect-Parent: (1)none SSL-Tunnel: (1)SHA1 DTLS-Tunnel: (1)SHA1 Hashing --9 Bytes Tx Bytes Rx : 79714 : 35934 Group Policy : GP-SSL Tunnel Group : RA Login Time : 17:49:15 CET Sun Mar 16 2014 : 0h:22m:57s Duration Inactivity : 0h:00m:00s VLAN Mapping : N/A VLAN : none Audt Sess ID : c0a8700a000010005325d60b Security Grp : 2:Finance : cisco2 Index : 2 Username Public IP : 192.168.10.80 Assigned IP : 10.10.10.11 Protocol : AnyConnect-Parent SSL-Tunnel DTLS-Tunnel License : AnyConnect Essentials Hashing: AnyConnect-Parent: (1)noneSSL-Tunnel: (1)SHA1DTLS-Tunnel: (1)SHA1Bytes Tx: 86171Bytes Pr100100 Encryption : AnyConnect-Parent: (1)none SSL-Tunnel: (1)RC4 DTLS-Tunnel: (1)AES128 Group Policy : GP-SSL Tunnel Group : RA Login Time : 17:52:27 CET Sun Mar 16 2014 : 0h:19m:45s Duration Inactivity : 0h:00m:00s VLAN : none VLAN Mapping : N/A Audt Sess ID : c0a8700a000020005325d6cb

Security Grp : 3:Marketing

Die SGFW ermöglicht den ICMP-Datenverkehr von der Finanzabteilung (SGT=2) zum Marketing (SGT=3). Aus diesem Grund kann der Benutzer "cisco" den Benutzer "cisco2" pingen.

C:\Users\admin>ping 10.10.10.11 -S 10.10.10.10 Pinging 10.10.10.11 from 10.10.10.10 with 32 bytes of data: Reply from 10.10.10.11: bytes=32 time=3ms TTL=128 Reply from 10.10.10.11: bytes=32 time=4ms TTL=128 Reply from 10.10.10.11: bytes=32 time=6ms TTL=128 Reply from 10.10.10.11: bytes=32 time=5ms TTL=128 Ping statistics for 10.10.10.11: Packets: Sent = 4, Received = 4, Lost = 0 (0% loss), Approximate round trip times in milli-seconds: Minimum = 3ms, Maximum = 6ms, Average = 4ms

Die Zähler werden erhöht:

ASA(config)# show access-list outside access-list outside; 1 elements; name hash: 0x1a47dec4 access-list outside line 1 extended permit icmp security-group tag 2(name="Finance") any security-group tag 3(name="Marketing") any (hitcnt=4) 0x071f07fc Die Verbindung wurde erstellt:

Mar 16 2014 18:24:26: %ASA-6-302020: Built inbound ICMP connection for faddr 10.10.10.10/1(LOCAL\cisco, 2:Finance) gaddr 10.10.10.11/0 laddr 10.10.10.11/0(LOCAL\cisco2, 3:Marketing) (cisco) Rücksendungen werden automatisch akzeptiert, da die ICMP-Prüfung aktiviert ist.

Wenn Sie versuchen, einen Ping von Marketing (SGT=3) an die Finanzabteilung (SGT=2) zu senden:

```
C:\Users\admin>ping 10.10.10.10 -S 10.10.10.11

Pinging 10.10.10.10 from 10.10.10.11 with 32 bytes of data:

Request timed out.

Request timed out.

Request timed out.

Request timed out.

Ping statistics for 10.10.10.10:

Packets: Sent = 4, Received = 0, Lost = 4 (100% loss),
```

ASA-Berichte:

Mar 16 2014 18:06:36: %ASA-4-106023: Deny icmp src outside:10.10.10.11(LOCAL\cisco2, 3:Marketing) dst outside:10.10.10(LOCAL\cisco, 2:Finance) (type 8, code 0) by access-group "outside" [0x0, 0x0]

### Fehlerbehebung

In diesem Abschnitt finden Sie Informationen zur Behebung von Fehlern in Ihrer Konfiguration.

Weitere Informationen finden Sie in folgenden Dokumenten:

- Konfigurationsbeispiel für TrustSec Cloud mit 802.1x MACsec auf Catalyst Switches der Serie 3750X
- ASA und Catalyst Switches der Serie 3750X TrustSec-Konfigurationsbeispiel und Leitfaden zur Fehlerbehebung

### Zusammenfassung

In diesem Artikel wird ein einfaches Beispiel für die Klassifizierung von VPN-Benutzern und die Durchführung einer einfachen Durchsetzung vorgestellt. Die SGFW filtert außerdem den Datenverkehr zwischen VPN-Benutzern und dem restlichen Netzwerk. SXP (TrustSec SGT Exchange Protocol) kann auf einem ASA-Gerät verwendet werden, um die Zuordnungsinformationen zwischen IP- und SGT-Geräten abzurufen. So kann eine ASA die Durchsetzung für alle Arten von Sitzungen durchführen, die ordnungsgemäß klassifiziert wurden (VPN oder LAN).

In der ASA-Software Version 9.2 und höher unterstützt die ASA auch RADIUS Change of Authorization (CoA) (RFC 5176). Ein RADIUS-CoA-Paket, das von der ISE nach einem erfolgreichen VPN-Status gesendet wird, kann cisco-av-pair mit einem SGT enthalten, das einen kompatiblen Benutzer einer anderen (sichereren) Gruppe zuweist. Weitere Beispiele finden Sie in den Artikeln im Abschnitt "Verwandte Informationen".

### Zugehörige Informationen

- ASA Version 9.2.1 VPN-Status mit ISE Konfigurationsbeispiel
- <u>ASA und Catalyst Switches der Serie 3750X TrustSec-Konfigurationsbeispiel und Leitfaden</u>
   <u>zur Fehlerbehebung</u>
- Konfigurationsleitfaden für Cisco TrustSec-Switches: Erläuterungen zu Cisco TrustSec
- Konfigurieren eines externen Servers für die Benutzerautorisierung der Sicherheitsappliance
- Konfigurationsleitfaden für die VPN-CLI der Cisco ASA-Serie, 9.1
- <u>Cisco Identity Services Engine Benutzerhandbuch, Version 1.2</u>
- <u>Technischer Support und Dokumentation für Cisco Systeme</u>

#### Informationen zu dieser Übersetzung

Cisco hat dieses Dokument maschinell übersetzen und von einem menschlichen Übersetzer editieren und korrigieren lassen, um unseren Benutzern auf der ganzen Welt Support-Inhalte in ihrer eigenen Sprache zu bieten. Bitte beachten Sie, dass selbst die beste maschinelle Übersetzung nicht so genau ist wie eine von einem professionellen Übersetzer angefertigte. Cisco Systems, Inc. übernimmt keine Haftung für die Richtigkeit dieser Übersetzungen und empfiehlt, immer das englische Originaldokument (siehe bereitgestellter Link) heranzuziehen.